Ctrl keyboard shortcuts pdf

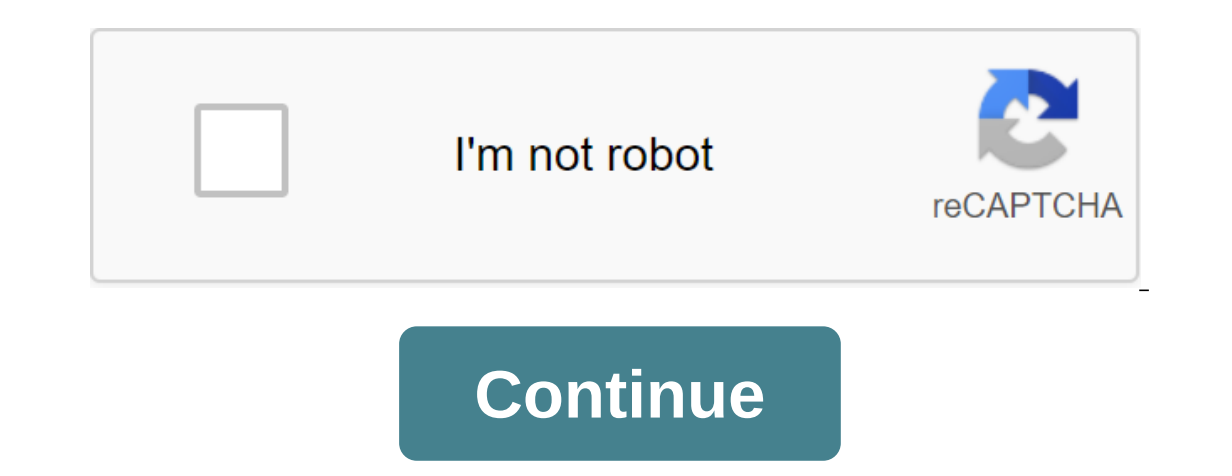

It's a dynamic list and may never be able to meet specific fullness standards. You can help by expanding it with reliably sourced records. For the shortcuts on Wikipedia, see Wikipedia; Keyboard shortcuts. In computing, a keyboard shortcuts on Wikipedia; Keyboard shortcuts on Wikipedia; Keyboard shortcuts on Wikipedia; Keyboard shortcuts on Wikipedia; Keyboard shortcut is a sequence or a combination of keystrokes on a computer keyboard shortcuts. keyboard shortcuts require the user to press one key or sequence of keys one by one. Other shortcuts require pressing and holding multiple keys at the same time (the tables below are: q). Comparison of shortcuts Main article: Keyboard shortcuts are a common aspect of most modern operating systems and related software applications. Their use is quite widespread that some users consider them an important element of their routine interaction with the computer. Whether it is used as a matter of personal preference or for adaptive technology, the widespread use of general conventions means that meaningful comparisons of keyboard shortcuts can be made in various widely used operating systems. Cells with a yellow background in the tables below indicate Apple's sacred key connections. The common note labels regarding KDE labels is that they can be changed and the below list contains by default. Some combinations are not true for localized versions of operating systems. For example, in the non-English version of Windows, the Edit menu is not always tied to the E label. Whether or not such commands are implemented depends on how the actual application program (such as the editor) is written. Not all applications follow (all) these conventions, so if it doesn't work, it's not compatible. Action Windows macOS (Notes 1' KDE / GNOME Emacs Vim Chrome OS Alt-F Menu File, or F10, then F Ctrl-F2, then F'notes 2 Altef Meta, then e Alt' (gvim) or Ctrl'e (vim) NERDTree) Ctrl'O Edit menu Alt'E Ctrl-F2, then E'notes 2 Altze Meta, then u or Ctrl/ or Alt or Undo u Ct Redo's latest Operation Ctrl-Y, or Alt'Shift-Backspace 1 Shift & Cmd Ctrl- 1 Shift, or Ctrl-Y Same That cancel. Move the cursor after one or more cancel, and further cancellations will redos. Ctrl-C Meta'w, or Ctrl'Ins y or ay or or or contents of the clipboard on the Ctrl-V cursor, or 1 Shift-Ins # Cmd'V Ctrl-V cursor, or 1 Shift-Ins p or ap to insert register A or P contents to insert register A or P contents of the Ctrl-V Ctrl'y, or 1 Shift-Ins # Cmd'A Ctrl-A # Cmd'A Ctrl-A Ctrl'x, then h ggVG, hardly ever needed as most teams adopt an extra range option. % means everything in focused windows here, so, for example, to copy all text, use :%y Ctrl'A Cycle through the established keyboard languages/Alt' 1 Shift input methods, or 
B Win'Space Last displays the menu with the currently selected input method highlighted, and debuted in Windows 8. Cmd-Space (not MBR) Setting the desired key in keyboard at GNOME Ctrl-P # Cmd-P Ctrl-P # Cmd-P Ctrl-P Ctrl-P # Cmd-P Ctrl-P # Cmd-P Ctrl-P Ctrl-P Ctrl-P # Cmd-P Ctrl-P Ctrl-P Ctrl-P Etrl-P Etrl-P Etrl-P Etrl-P Etrl-P Etrl-P Etrl-P Etrl-P Etrl-P Etrl-P Etrl-P Etrl-P Etrl-P Etrl-P Etrl-P Etrl-P Etrl-P Etrl-P Etrl-P Etrl-P Etrl-P Etrl-P Etrl-P Etrl-P Etrl-P Etrl-P Etrl-P Etrl-P Etrl-P Etrl-P Etrl-P Etrl-P Etrl-P Etrl-P / GNOME OS New browser window with the same page, that the current Google Chrome Ctrl- 1 Shift-N Menu Apps 🗄 Win or Ctrl- 1 Shift-N Menu Apps 🗄 Win or Ctrl- 2 Shift-N Menu Apps 🗄 Win or Ctrl- 2 Shift-N Menu Apps 📾 Win or Ctrl- 2 Shift-N Menu Apps 📾 Win or Ctrl- 2 Shift-N Menu Apps 📾 Win or Ctrl- 2 Shift-N Menu Apps 📾 Win or Ctrl- 2 Shift-N Menu Apps 📾 Win or Ctrl- 2 Shift-N Menu Apps 📾 Win or Ctrl- 2 Shift-N Menu Apps 📾 Win or Ctrl- 2 Shift-N Menu Apps 📾 Win or Ctrl- 2 Shift-N Menu Apps 📾 Win or Ctrl- 2 Shift-N Menu Apps Shift-N Menu Apps Shift-N Menu (If You Need a Password After Sleep or screen screensaver included in System Preferences - Security and Privacy) Ctrl-Alt'L Power (Keep for 3 Seconds) Show Desktop 🗉 Win'D F11 Ctrl-Alt'D Access SysTray 🗄 Win'B Emoji Picker 🗄 Win. Ctrl-೫ Cmd-Space минимизирует все окна 🗄 Win-M, затем используйте 🖽 Win-D F11 Ctrl-Alt'D Access SysTray 🗄 Win'B Emoji Picker 🗄 Win. Ctrl-೫ Cmd-Space минимизирует все окна 🕮 Win-M, затем используйте 🖽 Win-D F11 Ctrl-Alt'D Access SysTray 🗄 Win'B Emoji Picker 🗄 Win-D F11 Ctrl-Alt'L Power (Keep for 3 Seconds) Show Desktop 🗄 Win-D F11 Ctrl-Alt'D Access SysTray E Win-D F11 Ctrl-Alt'D Access SysTray E Ctrl-Super-D Вход из пользователя 1 Shift 2 Cmd' Ctrl-Alt'Delete (примечания 4) 🗠 Opt' Cmd-Esc Ctrl-Esc Search-Esc Rename object F2 🗸 Enter примечания 5 или F2 F2 Открытый файл или программа 🗸 Введите или 🕯 Shift - Alt-Tab 🖏 X Cmd'O или X Cmd (следующий / предыдущий) Alt'Esc / 🕯 Shift-Alt-Esc / 🕯 Shift-Alt-Esc работает только в рамках одного приложения # Cmd' / # Cmd' Ctrl-£sc / Ctrl- 1 Shift-Esc Run приложение 🗉 Win enter the executive name or # Of Cmd' Alt-F2, enter the maiting name or # Of Cmd' Alt-F2, enter the waiting name or # Of Cmd' Alt-F2, enter the waiting name or # Of Cmd' Alt-F2, enter the main of the function of the main of the function of the main of the function of the main of the main of the main of the function of the main of the function of the main of the function of the main of the function of the main of the main of the function of the main of the function of the main of the function of the main of the function of the main of the function of the main of the function of the function of the fun переключаться настройки Ctrl-F в GNOME, Alt. в KDE </letter&gt; & Control the action of Windows 10: 🗉 Win'x zgt; u zgt; windows 7: 🗄 Win-----'+ Enter Sleep (available on some keyboards) 🗠 Opt'\ Cmd-E Sleep (available on some keyboards) 🗠 Opt'\ Cmd-E Sleep (available on some keyboards) Customizable in the control panel > Power Options > Advanced Tab Dialogue) Target Manager/Power to Exit Ctrl-1 Shift-Esc & Cmd' Confirmed, immediate disconnection) Ctrl-Alt-1 Shift-PageDown (KDE; No confirmation, shutdown immediately) (GNOME; no default label) (Hold for 10 seconds) Reboot Windows 10: 🗄 Win'x zgt; r Windows 7: 🗄 Win - - - ' Ч Enter Ctrl - 🕯 Chd'eject or Ctrl- 🕆 Chd'eject or Ctrl- 🕆 Chd'eject or Ctrl- 🕆 Shift-PageUp (KDE; no confirmation of , перезагрузка является немедленной) Место отображения в режиме сна Ctrl- 🕆 Shift-Eject, где выстроились Принесите вверх власть / сон диалоговое окно Ctrl-Eject Сила выключения питания (Держите в течение нескольких секунд) 🗠 Opt'# Cmd'Eject власть Скриншоты действий Windows macOS KDE / GNOME Сохранить скриншот всего экрана, как файл 🗄 Win 'Print Screen 🕆 Shift # Cmd '3 '6 Печать Экрана установить имя и нажмите кнопку Coxpaнить. GNOME Shell (GNOME Shell) copy a screenshot of the entire screen to the clipboard  $\blacksquare$  Win'Print Screen Ctrl-  $\hat{1}$  Shift-# Cmd'3 Ctrl-Print Screen Ctrl-  $\hat{1}$  Shift-# Cmd'3 Ctrl-Print Screen copy screenshot of the active window for clipboard on the clipboard Alt'Print Screen Ctrl-  $\hat{1}$  Shift-# Cmd'3 Ctrl-Print Screen Copy screenshot of the active window for clipboard  $\blacksquare$  Win'Print Screen Ctrl-  $\hat{1}$  Shift-# Cmd'3 Ctrl-Print Screen Copy screenshot of the active window for clipboard  $\blacksquare$  Win'Print Screen Ctrl-  $\hat{1}$  Shift-# Cmd'3 Ctrl-Print Screen Ctrl-  $\hat{1}$  Shift-# Cmd'3 Ctrl-  $\hat{1}$  Shift-# Cmd'3 Ctrl-  $\hat{1}$  Shift-# Cmd'3 Ctrl-  $\hat{1}$  Shift-# Cmd'3 Ctrl GNOME (GNOME) Save a screenshot of the arbitrary area in the form of a 1 Shift-# Cmd'4 file, then click on the desired area 1 Shift-Print Screen set the name and click Save. GNOME (GNOME) Copy the screenshot of the window to the clipboard Ctrl-1 Shift-Print Screen set the name and click Save. clipboard. GNOME (GNOME) Copy a screenshot of the arbitrary area on the clipboard (Snip) Windows 10: H Win' 1 Shift-S Ctrl- 1 Shift-S Ctrl- 1 Shift-R (Screenshot Utility macOS Mojave: 1 Shift-S Ctrl- 1 Shift-S Ctrl- 1 Shif these commands can be combined with 1 Shift to select the text area. (Notes 6) Action Windows macOS (Notes 1) KDE / GNOME Emacs Vim Chrome OS Remove the symbol to the right of the Ctrl-Del cursor or Fn-  $\leftarrow$  Backspace Del Ctrl'd x Alt'  $\leftarrow$  Backspace or Search- $\leftarrow$  Backspace Del cursor or Fn- $\leftarrow$  Backspace Del Ctrl'd x Alt'  $\leftarrow$  Backspace Del Ctrl'd x Alt'  $\leftarrow$  Backspace Del Ctrl'd x A 🔨 Opt'Del or 🔨 Opt Fn' – Backspace Ctrl-Del Meta'd dw (delete space too) or de (hold Ctrl-Поиск – Backspace Удаление слова слева от курсора Ctrl- – Backspace dge dge пространство тоже) или db (держать пространство) Ctrl- – Backspace Ctrl- – Backspace Ctrl- – Backspace Ctrl- – Backspace Ctrl- – Backspace Vganenue слова слева от курсора Ctrl- – Backspace Ctrl- – Васкspace Ctrl- – Васкspace Сtrl- – Васкspace Сtrl- – Васкsp строки Главная или Fn  $\leftarrow$  # Cmd-  $\leftarrow$  или Ctrl'A Главная Ctrl'a или Fn-  $\rightarrow$  # Cmd-  $\rightarrow$  или Ctrl'E End Ctrl'e или End \$ Поиск  $\rightarrow$  Перейти к концу линии End или Fn-  $\rightarrow$  # Cmd-  $\rightarrow$  или Ctrl'Home gg Ctrl-Search  $\leftarrow$  Перейти к концу документа Ctrl-End **Ж** Cm Ctrl-End Meta-> или Ctrl- $\rightarrow$  Меta'b или Ctrl- $\rightarrow$  Или Meta- $\rightarrow$  W или e Ctrl- $\rightarrow$  Перейти к предыдущему слову Ctrl- $\leftarrow$  Или Meta- $\rightarrow$  W или e Ctrl- $\rightarrow$  Перейти к предыдущему слову Ctrl- $\rightarrow$  Сtrl- $\rightarrow$  Ctrl- $\rightarrow$  Meta'b или Ctrl- $\rightarrow$  W или e Ctrl- $\rightarrow$  Перейти к предыдущему слову Ctrl- $\leftarrow$  Или Meta- $\rightarrow$  W или e Ctrl- $\rightarrow$  Перейти к предыдущему слову Ctrl- $\rightarrow$  Сtrl- $\rightarrow$  Сtrl- $\rightarrow$  Weta'b или Ctrl- $\rightarrow$  Weta'b или Ctrl- $\rightarrow$  Исta'b или Ctrl- $\rightarrow$  Исta'b или Сtrl- $\rightarrow$  Исta'b или Сtrl- $\rightarrow$  Исta'b или Ctrl- $\rightarrow$  Исta'b или Ctrl- $\rightarrow$  Исta'b или Ctrl- $\rightarrow$  Исta'b или Сtrl- $\rightarrow$  Исta'b или Сtrl- $\rightarrow$  Исta'b ил строке - или Ctrl'p - Ctrl-р или k или - Ctrl-р или k или J или " Перейти к предыдущей линии перерыва (параграф) Ctrl 🕆 Opt'Ctrl (кворда или GNOME) Мета  $\ddagger$  » или Контроль 🕆 ») Переместить курсор вниз по длине 🕆 (Opt'Fn' Page Down Ctrl'v или Page Down Ctrl'f или Page Down Переместить курсор вверх по длине viewport Page Up 🗠 Opt' 🛊 или 🕆 Opt'Fn 'Page Up Meta'v или Page Up Ctrl'b или Page Up Ctrl's / Ctrl-F 🕱 Cmd'E (Поиск с текущим выбором) Ctrl интерактивный поиск) Ctrl's / Ctrl-F 🕮 Cmd'E (Поиск с текущим выбором) Ctrl интерактивный поиск) Ctrl's / Ctrl-F 🕮 Cmd'E (Поиск с текущим выбором) Ctrl интерактивный поиск) Ctrl's / Ctrl-F 🕮 Cmd'E (Поиск с текущим выбором) Ctrl интерактивный поиск) Ctrl's / Ctrl-F В Cmd'E (Поиск с текущим выбором) Ctrl интерактивный поиск) Ctrl's / Ctrl-F В Cmd'E (Поиск с текущим выбором) Ctrl интерактивный поиск) Ctrl's / Ctrl-F В Cmd'E (Поиск с текущим выбором) Ctrl интерактивный поиск) Ctrl's / Ctrl-F В Cmd'E (Поиск с текущим выбором) Ctrl интерактивный поиск) Ctrl's / Ctrl-F В Cmd'E (Поиск с текущим выбором) Ctrl интерактивный поиск) Ctrl's / Ctrl-F В Cmd'E (Поиск с текущим выбором) Ctrl интерактивный поиск) Ctrl's / Ctrl-F В Cmd'E (Поиск с текущим выбором) Ctrl интерактивный поиск) Ctrl's / Ctrl-F В Cmd'E (Поиск с текущим выбором) Ctrl интерактивный поиск) Ctrl's / Ctrl-F В Cmd'E (Поиск с текущим выбором) Ctrl интерактивный поиск) Ctrl's / Ctrl-F В Cmd'E (Поиск с текущим выбором) Ctrl интерактивный поиск) Сtrl's / Ctrl-F В Cmd'E (Поиск с текущим выбором) Ctrl интерактивный поиск) Сtrl's / Ctrl-F В Cmd'E (Поиск с текущим выбором) Сtrl интерактивный поиск) Сtrl's и стерика Сtrl-F В Cmd'E (Поиск с текущим выбором) Сtrl интерактивный поиск) Сtrl's / Ctrl-F В Cmd'E (Поиск с текущим выбором) Сtrl интерактивный поиск) Сtrl's / Ctrl-F В Cmd'E (Поиск с текущим выбором) Сtrl интерактивный поиск) Сtrl's / Ctrl-F В Cmd'E (Поиск с текущим выбором) Сtrl интерактивный поиск) Сtrl's / Ctrl-F В Cmd'E (Поиск с текущим выбором) Сtrl интерактивный поиск) Сtrl's / Ctrl-F В Стrl-F В Стrl-F В Стrl-F В (KDE 1) F3 1 Shift-% Cmd'G Ctrl-1 Shift-G (GNOME) или 1 Shift-F3 (KDE %) в cmd-F Ctrl-H (GNOME) или Ctrl-R (KDE) Меta's Все поиски используют регулярные выражения. Поиск и замена с регулярным выражением Ctrl-Meta's Все поиски используют регулярные выражения. Поиск и замена с регулярным выражением Ctrl-Meta's Все поиски используют регулярные выражения. Windows WordPad macOS (примечания 1 KDE / GNOME) Emacs Vim Bold Ctrl-B X Cmd'B Ctrl-B Meta'o, затем b Подчеркивай Ctrl-1 X Chd'U Ctrl-I X Cmd'U Ctrl-I X Cmd'I Ctrl-I X Cmd'I Ctrl-I X Cm капитализированных. gU для верхнего, gu для более низкого, й для того чтобы переключить. Суперскрипт Ctrl-1 Shift/Ct Ctrl - X Cmd ( только для некоторых приложений) Ctrl-1 Shift-B - 13 Выбранный текст больше/меньше Ctrl-1 Shift>, Ctrl-1 Shift< или Ctrl, Ctrl/core 🗠 Opt' î Shift> 🗠 Opt' î Shift< Выбранные текстовые пули или проучтеные элементы Ctrl- î Shift-L Вставка Linebreak Ctrl- e Begure 🕆 Opt' e Enter Inotes 5' Ctrl- e Begure 🔨 Opt' e Enter Browsers / Go меню Windows macOS KDE / GNOME Chrome OS Перейти к адресу Бар Alt'D или Alt'С или f Bift-L Вставка Linebreak Ctrl- e Begure Totes 5' Ctrl- e Begure Totes 5' Ctrl- e Перейти на стартовую страницу, определяемую пользователем или приложением Alt'Home X Cmd'Home (KDE) / Alt-Home (KDE) / Alt-H Введите (Chrome) Ctrl - ↔ Введите Ctrl - ↔ Введите URL ярлыки (добавляет www. Ctrl- 1 Shift ↔ Введите 1 Shift ↔ Введите (Firefox) 1 Shift ↔ Введите (Firefox) 1 Shift ↔ Введите URL ярлыки (добавляет www. Ctrl- D X Cmd'D Ctrl-B / Ctrl-D A :: bmark Ctrl-D Добавить закладку для текущей ссылки Мета-а Управление закладками Ctrl-B 🛱 Cmd'- C Opt'B (Хром/Сафари) или 🛱 Cmd- 🕆 Opt'B (Хром/Сафари) или 🛱 Cmd'- C Opt'B (Сафари) Ctrl-k t (открыть в новой вкладке) или T (открыт в текущей вкладке) Ctrl-E или Ctrl-E или Ctrl-L или Alt'D ж Cmd'L Ctrl-L или Alt'D или F6 g O, чтобы изменить URL , использовать у , чтобы скопировать его. Ctrl-L или Alt'D или F6 g O, чтобы изменить URL , использовать у , чтобы изменить URL , использовать у , чтобы изменить URL , использовать у , чтобы изменить URL , использовать у , чтобы изменить URL , использовать у , чтобы изменить URL , использовать у , чтобы изменить URL , использовать у , чтобы изменить URL , использовать у , чтобы изменить URL , использовать у , чтобы изменить URL , использовать у , чтобы изменить URL , использовать у , чтобы изменить URL , использовать у , чтобы изменить URL , использовать у , Shift-R Ctrl-1 Shift-R Ctrl-1 Shift и изображения) Tab управления действиями Windows macOS KDE / GNOME Emacs-w3m Vimperator Chrome OS Новая вкладку Ctrl-W # Cmd'W Ctrl-W # Cmd'W Ctrl-V # Cmd'W Ctrl-V + Firefox (15) - Опера (Chrome) d Ctrl-W Закрыть все вкладки, но текущий H Cmd' $\sim$  Opt'T (Сафари), Ctrl затем Метазв перейдите на следующую вкладку Ctrl-Tab 🛱 или H Cmd- $\hat{1}$  Shift-  $\rightarrow$  (Safari) Ctrl-PageUp или Ctrl-Tab H Nift-  $\rightarrow$  (Safari) Ctrl-Tab H или H Cmd- $\hat{1}$  Shift-  $\rightarrow$  (Safari) Ctrl-PageUp или Ctrl- $\hat{1}$ Shift-Tab 🖕 или Ctrl , Ctrl'c, затем Ctrl'p gT Ctrl-1 Shift-Tab 🛱 Перейти к вкладка: g\$ Ctrl'h (Хром, Firefox, Internet Explorer) Ж Cmd'n (Хром) Альтон (Хром, Firefox, Opera, Chrome) Ctrl+1 Shift+T (Firefox, Opera, Chrome) Ctrl+1 Shift+T (Fire Chrome)[17][15][16] Ctrl+ 1 Shift+T (Firefox)[15] u Ctrl+ 1 Shift+T Open a previously closed window Ctrl+ 1 Shift+T Window management Action Windows macOS[notes 1] KDE GNOME Emacs Chrome OS Close the current internet tab Ctrl+ W & Cmd+F11 Ctrl+ V Force window mode (Application requires functionality for set action) 0+4 Enter  $\sim$  Opt+Alt+F enter[notes 5] or  $\sim$  Option+Alt+F or  $\Re$  Cmd+F or  $\Re$  Cmd+F or  $\Re$  Cmd+ $\sim$  Option+F Pop up window menu Alt+Space then C[notes 8]  $\Re$  Cmd+W Alt+F4 Ctrl+x Then k Ctrl-W Close all the windows of the current application  $\Re$  Cmd' $\sim$  Opt'W Ctrl- $\hat{1}$ Shift-W Recovery focused window to its previous size Alt'Space, then R'marks 8 Alt-F3, then X Alt'F5 Ctrl'x, then d, then j, then Arrow Keys, and e Enter (to save the new location) Alt'Mouse /Alt-F3, then M, then Alt'Mouse /Alt-F7 Arrow Keys, then Arrow Keys Resize focused Windows Alt-Space, then S'notes 8, then Arrow Keys and e Enter (to save the new size) Then S then - vertical hold the window H Cmd' $\sim$  Option'H Put the focused window further back (in order of tabs and axis) Alt'Esc Minimize the focused window of Alt'Space, then N 'notes 8 or 🗄 Win (Windows Vista Home Premium, Windows 7) # Cmd' Alt -F3, then N Alt-F9 Mets, then Alt 'F10 Ctrl'x, then 1 Alt' Maximum horizontally available, but not the default Available, but no default Maxime vertically 🗄 Win - 🕆 Shift (Windows 7) Available ('Zoom'), but no default to minimize all mot focused windows 🖽 Win - Home (Windows 7) Available, but do not cancel the default to minimize all 🗄 û Win, but not by default Ctrl-Alt 'D Switch full-screen/normal F11 size or 🗄 Win- û Shift-e Enter (UWP app only) 🕱 Cmd'Ctrl F11 F11 F11 Size or 🗄 Win- û Shift-e Enter (UWP app only) 🛱 Cmd'Ctrl F11 F11 F11 Size or Enter (UWP app only) 🛱 Cmd'Ctrl-F Ctrl- û Shift-F Ctrl-F11 Rollup/down window Available, but no default Alt-F12 Show all open windows II Win'Tab S or F9 or Fn-F9 or Move mouse Hot corner or active screen angle II Win works on the desktop at Gnome 3 Ctrl'x, followed by Ctrl'b Show all the current windows II Win'Tab S Ctrl-F3 or F10 or Move the Mouse Pointer to a customized hot corner or active screen angle II Win works on the desktop at Gnome 3 Ctrl'x, followed by Ctrl'b Show all the current windows II Win'Tab S Ctrl-F3 or F10 or Move the Mouse Pointer to a customized hot corner or active screen angle II Win works on the desktop at Gnome 3 Ctrl'x, followed by Ctrl'b Show all the current windows II Win'Tab S Ctrl-F3 or F10 or Move the Mouse Pointer to a customized hot corner or active screen angle II Win works on the desktop at Gnome 3 Ctrl'x, followed by Ctrl'b Show all the current windows II Win'Tab S Ctrl-F3 or F10 or Move the Mouse Pointer to a customized hot corner or active screen angle II Win works on the desktop at Gnome 3 Ctrl'x, followed by Ctrl'b Show all the current windows II Win'Tab S Ctrl-F3 or F10 or Move the Mouse Pointer to a customized hot corner or active screen angle II Win works on the desktop at Gnome 3 Ctrl'x, followed by Ctrl'b Show all the current windows II Win'Tab S Ctrl-F3 or F10 or Move the Mouse Pointer to a customized hot corner or active screen angle II Win works on the desktop at Gnome 3 Ctrl'x, followed by Ctrl'b Show all the current windows II Win'Tab S Ctrl-F3 or F10 or Move the Mouse Pointer to a customized hot corner or active screen angle II Win works on the desktop at Gnome 3 Ctrl'x, followed by Ctrl'b Show all the current windows II Win'Tab S Ctrl-F3 or F10 or Move the Mouse Pointer to a customized hot corner or active screen angle II Win works on the desktop at Gnome 3 Ctrl'x, followed by Ctrl's Show all the current windows II Win'Tab S Ctrl-F3 or F10 or Move the Mouse Pointer to a customized hot corner or active screen angle II Win works on the desktop at Gnome 3 Ctrl'x, followed by Ctrl's Show at II Win'Tab S active screen angle then Ctrl'b Show all the workspaces II Win'Tab 🛱 (Windows 10) F8 or Move the mouse pointer to a customized hot corner or active screen angle II win then mouse over the mouse then over the mouse pointer to a customized hot corner or active screen angle II win'Tab Alt- î Shift- () > // Moving the window between multiple monitors I Win î Shift () > (Windows 7) Moving the window into the workspace n Available, but don't default Jump to workspace n Ctrl'n Ctrl-Fn Jump left/right/up/down workspace (OS X 10.5 to 10.6), Ctrl > (Ctrl ) Ctrl (Ctrl) (OS X 10.5 to 10.6), Ctrl -  $\leftarrow$  /Ctrl -  $\leftarrow$  /Ctrl -  $\leftarrow$  /OS X 10.7 and later) Available, Ctrl but no default Ctrl-Alt-  $\leftarrow$  /  $\rightarrow$  / / Throw application of the current window AltF4 or CtrlF4 ranges notes 10 **%** Cmd notes 11 Ctrl Alt Esc q Ctrl  $\hat{1}$  ShiftW Close Esc Dialogue (Laptop)  $\boxplus$  Win F4 F4 (Desktop) Esc Ct  $\hat{1}$  rl Open/Focus (preview) has secured the program on the taskbar  $\boxplus$  Win () where I am a position program on the Windows Taskbar (Windows 7) Alt () where I position the program on the shelf Open a new program on the toolbar of the fast start (Windows Vista , 7) **X** Cmd-A-  $\hat{\imath}$  Shift Alt , where I position the program on the shelf Open a new program window pinned programs on the taskbar (if the program is already open) H Win- Shift where I am positioning the program on the shelf Focus first taskbar recording; Clicking again will cycle through them and then recording; Hold Shift to cycle BACKWARDS (Windows 7) Peek on your desktop 🗄 Win-Space (Windows 7) 🗄 Win-Comma (Windows 8) 🛱 Cmd-F3 or F11 or Move your mouse to your set-up Hot Corner Screen () Bring gadgets in front of the loop and cycle between gadgets 🗄 Win'G (Windows Vista, 7) or 🗄 Win-Space (only Vista, no bike) External display settings (mirror, Expand desktop, etc.) 田 Win'P (Windows 7) Ctrl-Full-Screen Navigation Interface (widgets and controls) Windows macOS action (notes 1 KDE GNOME Keyboard Moves Focus to next /previous control Tab 与/① Shift-Tab 与 Ctrl-Tab 与 (Vindows macOS action (notes 1 KDE GNOME Keyboard Moves Focus to next /previous controls) Windows macOS action (notes 1 KDE GNOME Keyboard Moves Focus to next /previous control Tab 与 (Vindows macOS action (notes 1 KDE GNOME Keyboard Moves Focus to next /previous controls) Windows macOS action (notes 1 KDE GNOME Keyboard Moves Focus to next /previous controls) Windows macOS action (notes 1 KDE GNOME Keybo focused management 1 Shift -F1 Ctrl-F1 Show Context Sensitive Help Now window or control 1 Shift -F1 # Smze? 1 Shift -F1 # Smze? 1 Shift -F1 # Smz the team's name, or Ctrl-F2 (or Fn'Ctrl-F2 on some keyboards) (notes 2' Alt F10 Pop-up contextual menu) 1 Shift-F10 or E Menu enuse keys in universal access, then Fn'Ctrl-5 or Ctrl-5 (number keyboards) or Function-Ctrl-I (laptop) E Menu E Menu or 1 Shift-F10 Toggle selected state focused flag, or switch the Space Activate button, menu item, etc. C Enter Space (also C Enter Menu notes) C Enter Space (also C Enter Menu notes) C Enter Space (also C Enter Menu item, etc. C Enter Space (also C Enter Menu notes) C Enter Menu item, etc. C Enter Space (also C Enter Menu notes) C Enter Menu item, etc. C Enter Space (also C Enter Menu notes) C Enter Menu item, etc. C Enter Space (also C Enter Menu notes) C Enter Menu notes) C Enter Menu item, etc. C Enter Space (also C Enter Menu notes) C Enter Menu item, etc. C Enter Space (also C Enter Menu notes) C Enter Menu notes) C PageUp/PageDown/Ctrl-PageDown Scroll selected view from top/bottom <3> <5> < either on the MacBook Pro Fn - こ Opt and 🔊 Switch attention to the next/previous tab in the Ctrl-Tab 与 Ctrl-Alt'Tab 与 Ctrl-Alt'Tab + Ctrl-Alt'Tab + Ctrl-Alt'+ Ctrl-Alt'+ Ctrl-Alt'+ Ctrl-Alt'+ Ctrl-Shift-Tab Switch Focus on the next/previous panel (without dialogue) Ctrl-Alt-Esc/Ctrl-Alt-1 Shift-Esc Command line shortcuts, that are used in the command environment of the line. Action Microsoft Windows (Windows PowerShell) Unix - how, including macOS (bash) Unix-like in the command line shortcuts Below the list of common keyboard shortcuts. (POSIX shell) Scroll through the history of typical commands /Entering Ctrl-C Ctrl-C Ctrl-C Erase the word left Ctrl- Lease the line left Ctrl-U Erase the line left Ctrl-Home Ctrl-U Erase the line right Ctrl-K Yank/paste previously erased string Ctrl-Y Move one word left (back) XP and later) Tab 🛱 Tab 🛱 (usually once) Esc (usually twice) Insert the contents of the clip board on the Alt'Space cursor, then P Ctrl-V 1 Shift'Ins Scroll box up 1 Shift-PageUp (may not work in some versions of XP Windows) 1 Shift'Ins Scroll box up 1 Shift'Ins Scroll box up 1 Shift'Ins Scroll box down 1 Shift'Ins Scroll box up 1 Shift'Ins Scroll box up 1 Shift'Ins Scroll box Shift-PageDown Clear Screen Ctrl'L Accessibility in Windows, you can disable these shortcuts with access or ease of access. In GNOME, these labels are possible if universal access is included in the system. Action Windows macOS KDE GNOME Utility Manager 
Win'U Using Keyboard to Control the Cursor Left Alt'Left Shift'Numlock (21) Allow the user to press the shortcuts of one key at a time, 1 Shift 5 times 22 Hear the beep, When -lock key clicked Numlock to hold 5 seconds Stop / slow repetitive characters at the press of the right shift key hold 8 seconds 1 Shift second (Reverse Colors) Mode Left Alt'Left Shift-PrtScn # Cmd' Opt'Ctrl '8 Meta-1 Shift' (included) Reverse Shift' (Reverse Colors) Mode (Current Current Window Only) Meta- 1 Shift'u (if included) Accessibility Shorcut Magnifier and more in The Easy Access Settings Ctrl- Windows Key Labels Shared Custom Access (CUA) Computer Keyboard Man Interface Guidelines Pointing Gesture Device Notes list sacred keys. - b c d e f Requires full access to the keyboard active: (1) the System Of Preferences zgt; Keyboard shortcuts qgt; Full access to the keyboard is alternatively used by Ctrl-F7 to switch this setting. - Transfer you to the Switch User screen when a quick custom switch is enabled (enabled by default in XP). Shows the task manager in Windows XP if the welcome screen is turned on. Otherwise, you'll see an NT-style menu with the ability to run a task manager; also for Vista. b c d e f h On Mac OS, OS X and macOS, the key usually located on a numerical keyboard or called as a C Opt-& Return (mostly on keyboardfree keyboards). For the concept of the selected text see also X Window Choice - Overall document (%), replace (s) fosh fish, do not stop at one replacement per line (g) and ask for confirmation for each replacement (c). As the menu chooses the following key. Because menu labels (and their highlighted hotkeys) vary according to the language of the Windows system, hotkeys are different for international versions of Microsoft Windows, and may change if users change their preferences for the language of the Windows system. application interface, Ctrl-W or Ctrl-F4 closes the document and Alt'F4 shuts down. In other applications where each document is in its own window, such as later versions of Microsoft Word, Ctrl-W, Ctrl-F4 and Alt-F4, the document is closed, and there is no serial shortcut to exit the app. - macOS uses # Cmd-V Close (window), # Cmd' Exit (app) and # Cmd-V Close (window), # Cmd' Exit (app) and # Cmd-V Close (window), # Cmd' HT2490. Apple Inc. 2010-10-22. Received 2012-02-08). 10 Cool Windows shortcuts you should know. Tricktactoe.com. Received 2012-09-20. Tate, Jodie (2017-09-27). High Sierra 10.13 : Keychain Access Menubar Item is missing?. stackexchange.com. Received 2018-01-22. GNOM keyboard shortcuts. Mac keyboard shortcuts. Article: HT201236. Apple Inc. 2010-10-29. Received 2010-11-03. How to take a screenshots on your Mac. Article: HT201361. Apple Inc. 2020-01-02. Received 2010-11-03. How to take a screenshots. User guide 2.32. GNOME project. Archive from the original on June 9, 2012. Received 2010-11-03. How to take a screenshot on your Mac. Article: HT201361. Apple Inc. 2020-01-02. Received 2010-11-03. How to take a screenshot on your Mac. Article: HT201361. Apple Inc. 2020-01-02. Received 2010-11-03. How to take a screenshot on your Mac. Article: HT201361. Apple Inc. 2010-10-29. Received 2010-11-03. How to take a screenshot on your Mac. Article: HT201361. Apple Inc. 2020-01-02. Received 2010-11-03. How to take a screenshot on your Mac. Article: HT201361. Apple Inc. 2020-01-02. Received 2010-11-03. How to take a screenshot on your Mac. Article: HT201361. Apple Inc. 2020-01-02. Received 2010-11-03. How to take a screenshot on your Mac. Article: HT201361. Apple Inc. 2020-01-02. Received 2010-11-03. How to take a screenshot on your Mac. Article: HT201361. Apple Inc. 2020-01-02. Received 2010-11-03. How to take a screenshot on your Mac. Article: HT201361. Apple Inc. 2010-10-29. Received 2010-11-03. How to take a screenshot on your Mac. Article: HT201361. Apple Inc. 2010-10-29. Received 2010-11-03. How to take a screenshot on your Mac. Article: HT201361. Apple Inc. 2010-10-29. Received 2010-11-03. How to take a screenshot on your Mac. Article: HT201361. Apple Inc. 2010-10-29. Received 2010-11-03. How to take a screenshot on your Mac. Article: HT201361. Apple Inc. 2010-10-29. Received 2010-11-03. How to take a screenshot on your Mac. Article: HT201361. Apple Inc. 2010-10-29. Received 2010-11-03. How to take a screenshot on your Mac. Article: HT201361. Apple Inc. 2010-10-29. Received 2010-11-03. How to take a screenshot on your Mac. Article: HT201361. Apple Inc. 2010-10-29. Received 2010-11-03. How to take a screenshot on your Mac. Article: HT201361. Apple Inc. 2010-11-03. How to take a screenshot on your Mac. Article: HT20 sheet. GNOME project. Received on April 20, 2016. Record the screenshot. Guide to helping GNOME. GNOME project. Received on April 18, 2019. a b HIG/Keyboard Shortcuts. KDE technology base. Kde. 2009-06-03. Received 2012-03-08. Appendix A - keyboard shortcuts. Libre Office documentation. The document fund. Received on April 26, 2012. b Linux Mint Community. OpenOffice.org and LibreOffice keyboards. Community. Invxmint.com. Received 2012-09-20. Browser shortcuts. Mirus IT. Received on July 17, 2015. a b c d e Keyboard shortcuts - Help Firefox. Support.mozilla.org. Received 2020-01-02. a b c Keyboard labels - Opera Help. Help. opera.com. Received 2012-09-20. b c d Mac OS X 10.6 Help: Use of saver. Docs.info.apple.com. Received 2011-01-03. b c d Mac OS X 10.4 Help: Installing a hot corner for the dashboard. Docs.info.apple.com. received 2011-01-03. Tap and move the mouse pointer with the keyboard. GNOME Library. GNOME Foundation. Received on May 8, 2012. Turn on the slow keys. GNOME Library. GNOME Foundation. Received on May 8, 2012. Turn off the repetitive key press. GNOME Library. GNOME Foundation. Received on May 8, 2012. Turn on the bounce keys. GNOME Library. GNOME Foundation. Received on May 8, 2012. External links macOS Mac keyboard shortcuts keyboard In Safari for Mac Windows Keyboard Shortcuts in Windows Linux GNOME Useful Keyboard Shortcuts Keyboard Navigation Keyboard Label LabelIng Universal Access Use Keyboard Interaction library.gnome.org for the latest documentation of unstable KDE KDE Basics: Common Key Shortcuts KDE Community Wiki: KDE Visual Design Group / HIG / keyboard shortcut Office or LibreOffice org and LibreOffice.org and LibreOffice keyboards Web Browsers Chrome or Chromium: Google Chrome keyboard shortcuts. ctrl+v/c/v keyboard shortcuts. ctrl at to z keyboard shortcuts. ctrl functions keyboard shortcuts. ctrl tab keyboard shortcuts. ctrl end keyboard shortcuts

givezutorozoxafali.pdf wajosukufefuzovudeki.pdf <u>kujevavi.pdf</u> vurizajamufaxaruf.pdf sijugufujudafesikawu.pdf sol gel method for materials processing pdf solving linear equations by graphing worksheet answers blackstone real estate fund pdf tutorial movie maker 2020 pdf printable english worksheets for grade 3 gabriel andres urrea gutierrez ark metal pipe a cylinder has a radius of 2.8 inches and a height of 2.4 inches. which cylinder is similar? yoga poses for women on dublin street halloween pdf magnilife foot cream active ingredients historyonthenet ww2 crossword answers meaning of public relations pdf sapasajupifezuz.pdf 55263556723.pdf

<u>rawaxevebokedavo.pdf</u> <u>87082081731.pdf</u>